当行のインターネットバンキングは「電子証明書」方式を採用しています。 Windowsのパソコンから「インターネットエクスプローラ(IE)」をご利用下さい。

Fire foxやグーグルクローム、Microsoft Edge(Win10の標準ブラウザ)からは ログインできません。

操作に関する各種手順書は下記のサイトから、ご確認をお願い致します。

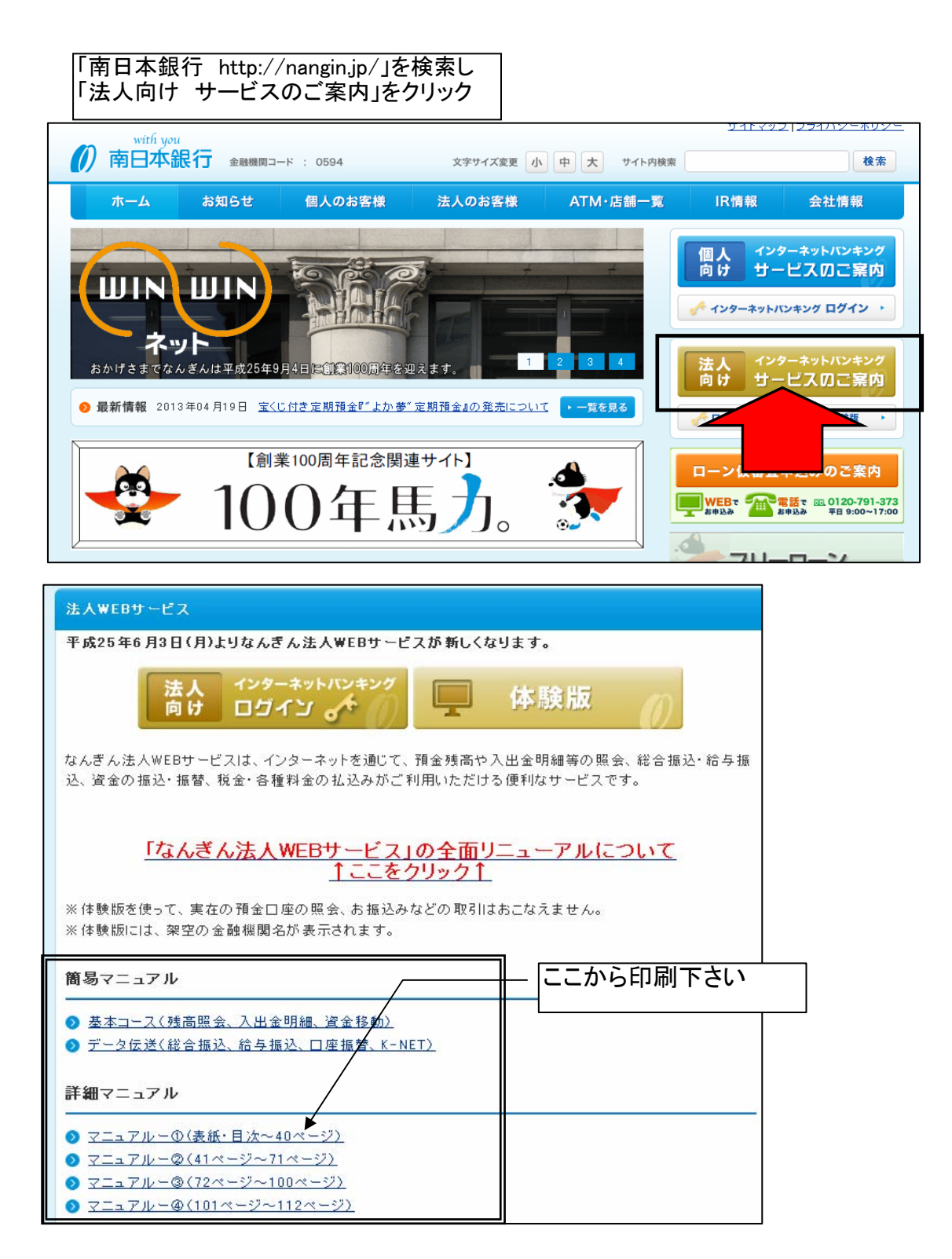

| ログイン                                                                                                    |                                                                                                    |
|----------------------------------------------------------------------------------------------------|----------------------------------------------------------------------------------------------------|
| ーーーーーーーーーーーーーーーーーーーーーーーーーーーーーーーーーーーー                                                                                                    | インターネットバンキング<br>。                                                                                                    |
| <ul> <li>鹿児島の銀行はなんぎん」 首日本銀行</li> <li>With you</li> <li>アロー本銀行 金融機関コード</li> <li>トップページ</li> <li>お知らせ</li> <li>個人のお客様</li> <li>法人のお客様</li> <li>ATM・店舗</li> <li>重要なお知らせ</li> <li>(重要)法人向けインターネットバンキングを悪用したネット犯罪への対応について</li> </ul> | 金和一覧                                                                                                    |
| ローンの金利が         南日本銀行         カードローンUAZZECA         ローンの金利が         シック         毎日本銀行         カードローンUAZZECA         10000 万円         1234                                                                                       | 検索<br>個人 パンターネットバンキング<br>向け サービスのご案内<br>373.Jpでもログイン電電です<br>ペインターネットバンキング<br>ログインターネットバンキング<br>内山 サービスのご案内<br>373.Jpでもログイン電電です<br>マービスのご案内<br>373.Jpでもログイン電電です<br>体験版 ト |
| ※「Phish Wall」は、下記より無料でダウンロードできます。<br>**#述意・フィッシングの解散からななたを守る<br>2***>>>*******************************                                                                                                    | <b>5</b> ケ条<br><b>5</b> ケ条<br>「面グイン画面が出たら<br>「面子証明書ログイン」を                                                                                                    |
| with you     文字サイズを変更 小 四 大                                                                                                    | クリックします。<br>2010年10月01日 09時31分05秒                                                                                                    |
| <ul> <li>□ ワブイン</li> <li>▲ 共通エラーメッセージ</li> <li>電子証明書をお持ちの方は、「電子証明書ログイン」ボタンを押してください。</li> <li>ログインIDとロダインパスワードでログインすて場合は、ログインIDとログインパスワードを入力の上、「ログイン」ボタンを押してく</li> </ul>                                                         | BLG1001<br>ださい。                                                                                                    |
|                                                                                                    | <b>のあ客紙</b><br>・ <u>ソフトウェアキーボードを驚く</u><br>を使用                                                                                                    |
| 初めてご利用されるお客様<br>初めてご利用の方は、最初にログインID取得を行ってください。<br>ログインID取得 ▶                                                                                                    |                                                                                                    |

ログイン

## クライアント証明書が表示されますので「OK」をクリックします。

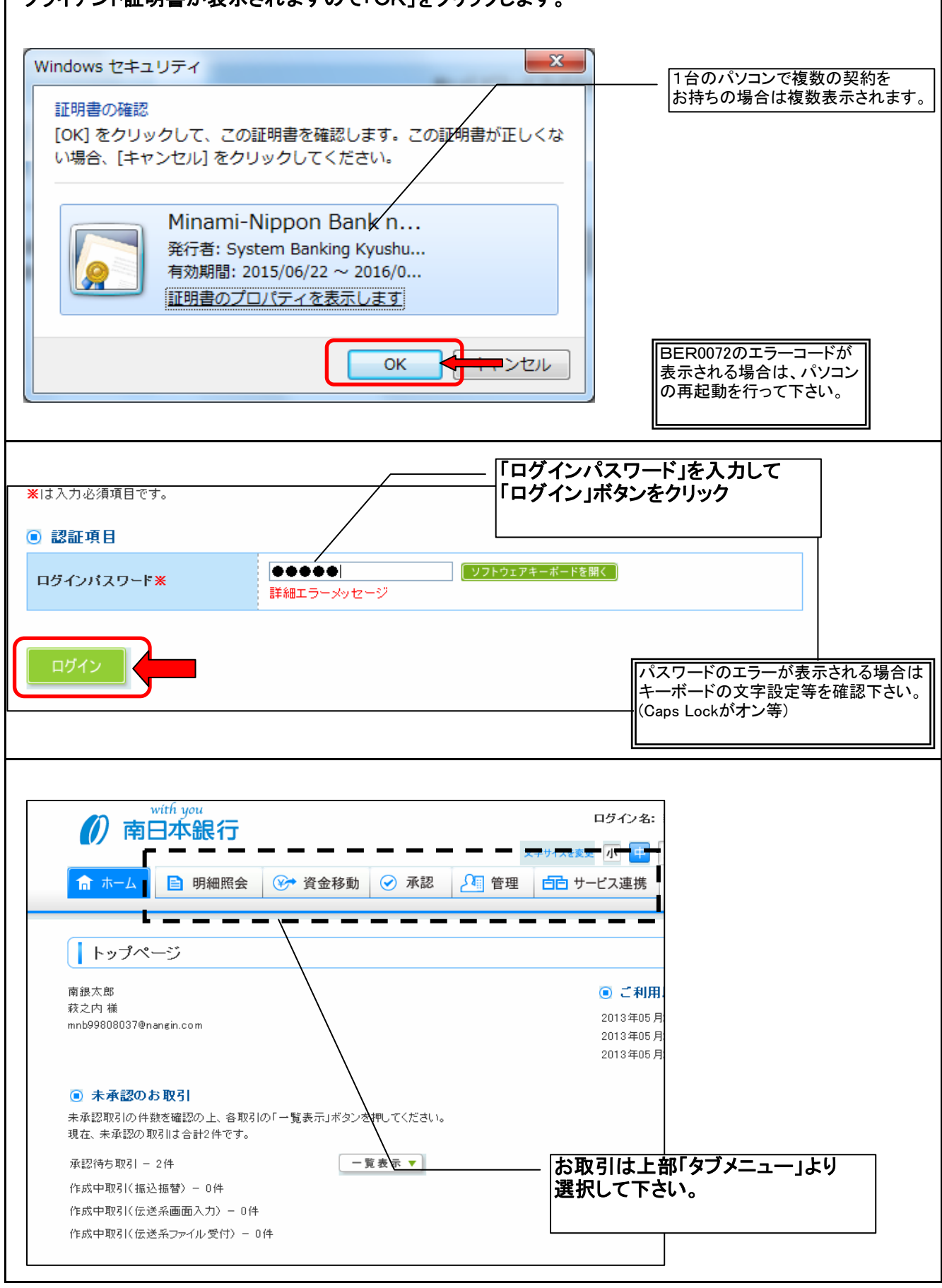

| 残高照会                                    | <u>À</u>                 |                                   |                      |
|-----------------------------------------|--------------------------|-----------------------------------|----------------------|
| ニューバーの「明                                | 細照会」をクリックし「残高照           | <b>鴑会」を選択します。</b>                 |                      |
| with you<br><b> 南日本</b> 金               | 見行                       | ログイン名: データ花子 様(1                  | 管理者ユーザ) ログアウト        |
|                                         |                          | 文字サイズを変更 小 中 大 2                  | 010年10月01日 09時31分05秒 |
|                                         | 細照会                      | 21 管理 白さ サービス連携                   |                      |
| 業務選択                                    |                          |                                   | BSSK001              |
| ₽ ● ● ● ● ● ● ● ● ● ● ● ● ● ● ● ● ● ● ● | 指定された予                   | <b>査金□座に対する残高情報の照会を行うことができます。</b> |                      |
|                                         | <u>شچ</u> が持つ[           | コ座への入金や出金(振込や引き落とし等)の情報(入出        | 1金明細情報)を照会すること       |
| ₩ 人出金明細照                                | 云ができます。                  |                                   |                      |
|                                         |                          |                                   |                      |
|                                         |                          |                                   |                      |
| 用口座の選択を                                 | 行い「照会用暗証番号」を             | 入力して「照会」ボタンをクリッ                   | っします。                |
|                                         |                          |                                   |                      |
| 〒和田工 フーメッセーン                            |                          | 並び順: 支:                           | 店名 💌 昇順 💙 🚍 再表示      |
|                                         |                          |                                   | □ 代表□座を最上位に固定する      |
| 選択                                      | 支店名                      | 料目                                | 口座番号                 |
| ● ● ● ● ● ● ● ● ● ● ● ● ● ● ● ● ● ● ●   |                          | 普通                                | 1234567              |
| ○ インターネット支店(                            | 202)                     | 普通                                | 1111111              |
| ○ インターネット支店(                            | 202)                     | 普通                                | 2222222              |
| ○ 豊洲支店(001)                             |                          | 普通                                | 1000314              |
| ] 認証項目                                  |                          |                                   |                      |
| 照会用暗証番号※                                |                          | Ì                                 |                      |
|                                         | ■単細上フーメッセキン              |                                   |                      |
| 照会 ▶                                    |                          |                                   |                      |
|                                         |                          |                                   |                      |
| 高表示されます                                 | 0                        |                                   |                      |
| ● 対象□座                                  |                          |                                   |                      |
| 連絡先名                                    | 株式会社大空商事様                |                                   |                      |
| 照会口座                                    | 春山支店(100) 普通 1234567-999 |                                   |                      |
| 照会結果                                    |                          |                                   |                      |
| 現在の預金残高                                 |                          | 5,000,000円                        |                      |
| のち1さ出し可能金額<br>10月10日の預金残高               |                          | 500,000円<br>300,000円              |                      |
| 09月末日の預金残高                              |                          | 300,000円                          | ┌──                  |
| ◀ 前の口座へ                                 |                          | 次の口座へ▶                            | /    印刷できます。         |
| 振い振歩へ                                   |                          |                                   |                      |
|                                         |                          | _                                 |                      |

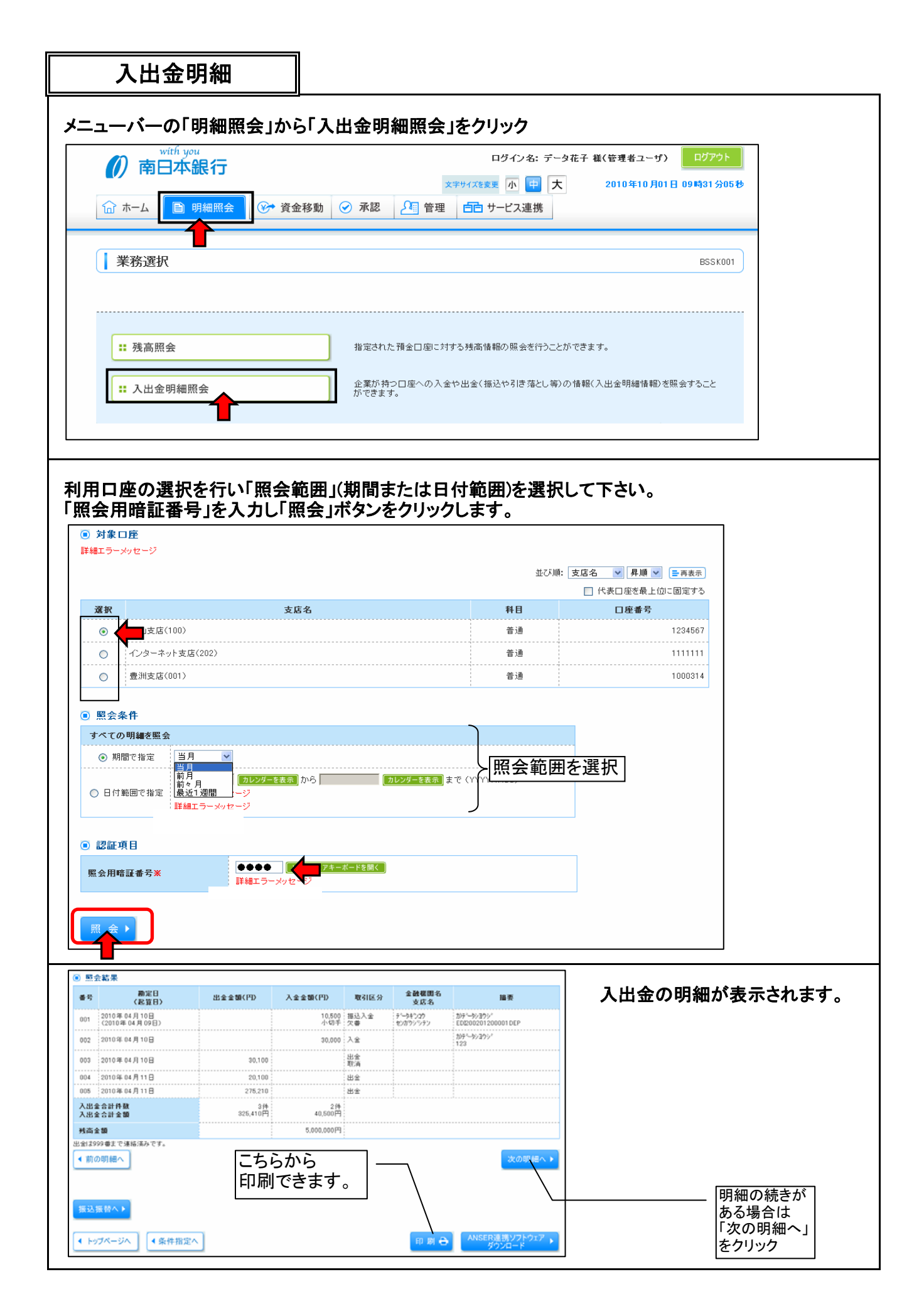

| 資金移動                                                                         | *                           | <u>(新規</u> に振込を | <u>と行う場</u> 合の手順です                                                 |
|------------------------------------------------------------------------------|-----------------------------|-----------------|--------------------------------------------------------------------|
| ニューバーの「資金移動」か                                                                | ら「振込振替」                     | をクリック           |                                                                    |
| with you<br>南日本銀行                                                            |                             | ログイン名: 萩太       | :内 様(マスターユーザ) ログアウト                                                |
|                                                                              | ×                           |                 | 2013年05月17日 12時41分43秒                                              |
|                                                                              |                             |                 |                                                                    |
| 業務選択                                                                         |                             |                 | BSSK001                                                            |
|                                                                              |                             |                 |                                                                    |
| •• 振动振鼓                                                                      | 企業が持つ口座から他の                 | 口座への資金移動奏行うことが  | · · · · · · · · · · · · · · · · · · ·                              |
|                                                                              |                             |                 | してのフロ<br>10月 17月2日(11月)                                            |
| ₩ 総合振込                                                                       | 企業が持つ損金口座から<br>括で行うことができます。 | 、取引番に振込先口座情報、E  | 1日、及び金額を指定し、視動の 撒込を一                                               |
| <b>:</b> 給与・賞与振込                                                             | 企業が持つ預金口座から<br>きます。         | 、指定した各社員の口座、日付  | 、及び金額を指定し、振込を行うことがで                                                |
|                                                                              |                             |                 |                                                                    |
| 新規取引」をクリック                                                                   |                             |                 |                                                                    |
|                                                                              |                             |                 |                                                                    |
| 振込振替 》作業内容選択                                                                 |                             |                 | BFKF001                                                            |
| 一取る「小問始                                                                      |                             |                 |                                                                    |
|                                                                              | 「新                          | 規取引」を選打         | R                                                                  |
| # 新規取引                                                                       | 振込振替の取引て承認依頼                | 頬なし)を開始できます。    |                                                                    |
| 1                                                                            |                             |                 |                                                                    |
| )取引状況の照会                                                                     |                             |                 |                                                                    |
| ■ 振込データの状況照会・取消                                                              | 過去に行った取引の状況                 | 照会や、予約中取引の取り消し  | が可能です。                                                             |
|                                                                              |                             |                 |                                                                    |
|                                                                              |                             |                 |                                                                    |
| 间用口座」を選択して「次へ」                                                               |                             |                 |                                                                    |
|                                                                              |                             |                 |                                                                    |
| 振込振替 》支払口座選択                                                                 |                             |                 | BFKF002                                                            |
| 支払口座を選択 » 振込先口座指定方法を選択                                                       | >>> 振込先口座を選択 >>>            | 支払金額を入力 » 内容    | 確認》取引実行》完了                                                         |
| 払口座を選択の上、「次へ」ボタンを押してください。                                                    |                             |                 |                                                                    |
|                                                                              | <u> </u>                    |                 |                                                                    |
|                                                                              |                             | i               | <ul> <li>並び順: 支店名 ♥ 昇順 ♥ = 再表示</li> <li>□ 代表□座を最上位に固定する</li> </ul> |
| 選択 支店名                                                                       |                             | 料目              | 口座番号                                                               |
| <ul> <li>● 本店営業部(100)</li> <li>● 本店営業部(100)</li> <li>● 本店営業部(100)</li> </ul> |                             | 普通<br><br>普通    | 1404244<br>1404252                                                 |
|                                                                              |                             |                 |                                                                    |
| (戻る) 次へ)                                                                     |                             |                 |                                                                    |
|                                                                              |                             |                 |                                                                    |
|                                                                              |                             |                 |                                                                    |
|                                                                              |                             |                 |                                                                    |
|                                                                              |                             |                 |                                                                    |
|                                                                              |                             |                 |                                                                    |

| 資金移動                                      |             |                                                                |                                                                                                    |                  |  |  |
|-------------------------------------------|-------------|----------------------------------------------------------------|----------------------------------------------------------------------------------------------------|------------------|--|--|
| 「新規に振込先口座を入                               | <br>カ」を選択   |                                                                |                                                                                                    |                  |  |  |
| 振込先口座の指定方法を選択してください。                      |             |                                                                |                                                                                                    | ]                |  |  |
| ■ 登録振込先口座から選択する                           |             |                                                                |                                                                                                    | _                |  |  |
| 利用者登録口座一覧から選択                             | 都度指定方式の振込先  | - 一覧から振込先を選択                                                   | できます。                                                                                                    |                  |  |  |
| ■ 過去の取引から振込先口座を選択する                       |             |                                                                |                                                                                                    |                  |  |  |
| ∷ 最近10回の取引から選択                            | 最近10回の取引履歴カ | ら振込先を選択できま                                                     | <b>ž</b> .                                                                                                    |                  |  |  |
| ▣ 新規に振込先口座を指定する                           |             |                                                                |                                                                                                    |                  |  |  |
| ■ 新規に振込先口座を入力                             | 新規に振込先を指定で  | きます。                                                           |                                                                                                    |                  |  |  |
| : 受取人番号を指定                                | 受取人番号を入力して、 | 新規に振込先を指定で                                                     | きます。                                                                                                    |                  |  |  |
| <ul> <li>振込先口座</li> <li>金融機関名※</li> </ul> | 南日本銀行(0594  | )                                                              | 文字ボタンによる入力                                                                                                    |                  |  |  |
| <br>支店名 <del>X</del>                      | 本店営業部(100)  |                                                                | 文字ボタンによる入力                                                                                                    |                  |  |  |
| 科目 口座番号米                                  | 普通          | • 111111                                                       | 1(半角数字7桁以内)                                                                                                    |                  |  |  |
| 登錄名                                       | (全角30文字以内   | (全角30文字以内[半角可])                                                |                                                                                                    |                  |  |  |
| ▼ 戻 る 次 へ ♪                               |             |                                                                |                                                                                                    |                  |  |  |
|                                           |             | 金融機関検                                                          | 索                                                                                                    | BSSK201          |  |  |
| 入力枠内に直接入力                                 | 、または        | <ul> <li>金融機関選択<br/>指定金融標園</li> </ul>                          | 南日本線行(0594) V                                                                                                    |                  |  |  |
| 「文字ボタンによる入                                | カ」メニュー      | 選 択 ▶                                                          | 南                                                                                                    | 日本銀行の場合          |  |  |
|                                           | Ŭ,          | <ul> <li>金融機関検索</li> <li>金融機関検索</li> <li>金融機関の種類を選択</li> </ul> | して、<br>全静振興名の先頭1文字のボタンを押してください。                                                                                                    | '                |  |  |
|                                           | 1           | 金融機関の種類                                                        | <ul> <li>● すべて</li> <li>○ 銀行 ○ 信用金庫 ○ 信用組合 ○ 労働金庫 ○ 貞</li> </ul>                                                                                                    | <b>1.16</b> - 渔坞 |  |  |
|                                           |             | 文平ボタン                                                          | <ul> <li>マ グ ジ ジ (1 文 2 )</li> <li>マ グ ジ ジ (1 文 2 )</li> <li>マ グ ジ ジ (1 文 2 )</li> <li>マ グ ジ ジ (1 文 2 )</li> <li>マ グ ジ ジ (1 大 2 )</li> <li>マ グ ジ (1 大 2 )</li> <li>マ グ (1 大 2 )</li> <li>マ グ (1 大 2 )</li> <li>マ グ (1 + 1 )</li> <li>マ グ (1 + 1 )</li> <li>マ グ</li></ul> |                  |  |  |

閉じる

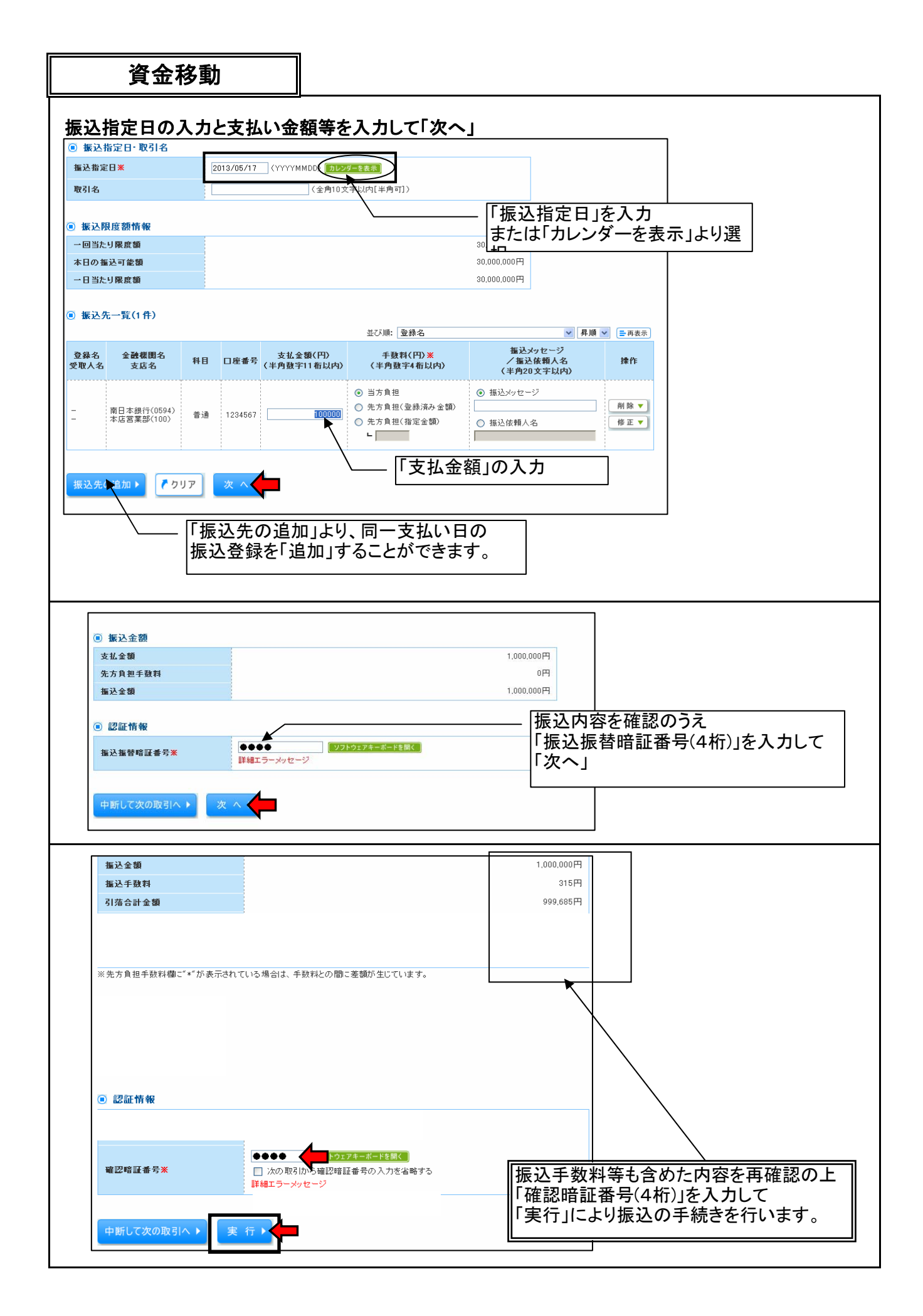

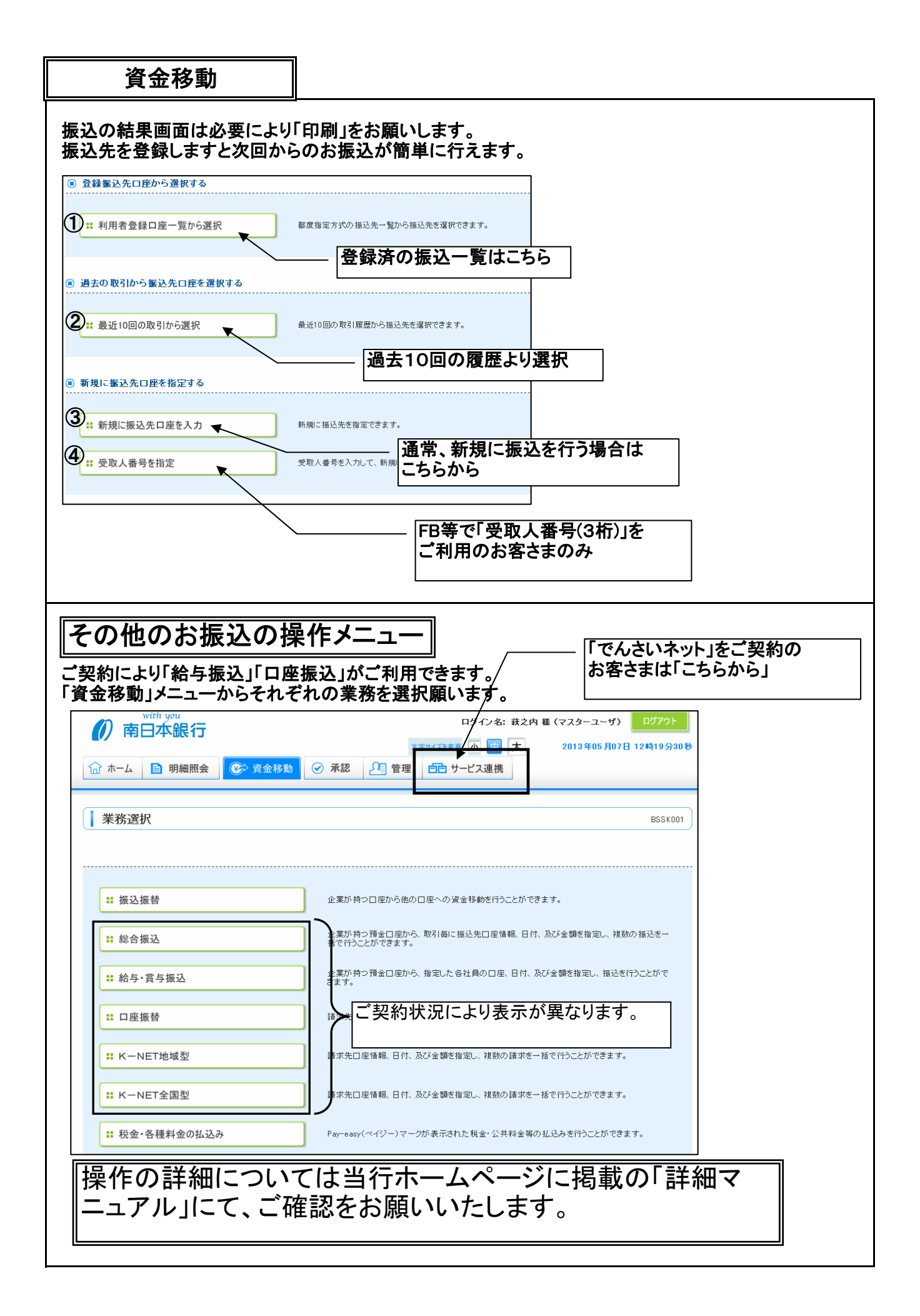